# 【iPhoneのメールアカウント登録】

①設定をタップ

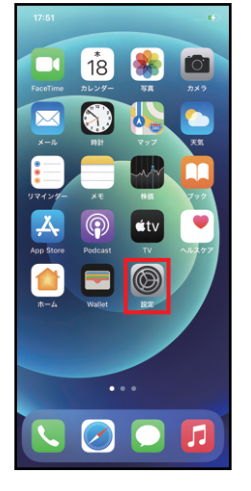

⑤その他をタップ

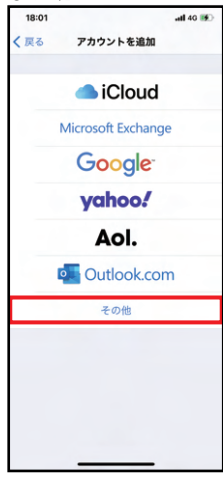

⑧POP をタップ

| 10:24            | -ail 50 🔲)           |  |  |  |  |
|------------------|----------------------|--|--|--|--|
| キャンセル 新規アカウント 保存 |                      |  |  |  |  |
|                  |                      |  |  |  |  |
| IMA              | р рор                |  |  |  |  |
|                  |                      |  |  |  |  |
| 名前               | 211m000 東亜太郎         |  |  |  |  |
| メール              | 21lm000@toua-u.ac.jp |  |  |  |  |
| 說明               | 東亜大学メール              |  |  |  |  |
| 受信メールサー          | 受信メールサーバ             |  |  |  |  |
| ホスト名             | mail.example.com     |  |  |  |  |
| ユーザ名             | 必須                   |  |  |  |  |
| パスワード            |                      |  |  |  |  |
| 送信メールサー          | -15                  |  |  |  |  |
| ホスト名             | smtp.example.com     |  |  |  |  |
| ユーザ名             | オプション                |  |  |  |  |
| パスワード            | オプション                |  |  |  |  |
|                  |                      |  |  |  |  |

#### ①「はい」 をタップ

| 10:28                 |                   |                   | arii 50 🔲 |  |
|-----------------------|-------------------|-------------------|-----------|--|
|                       | 検目                | E中                |           |  |
| II.                   | IAP               | P                 | OP        |  |
|                       |                   |                   |           |  |
| 名前                    | 21Im000           | 東亜太郎              |           |  |
| メール                   | 21Im000           | @toua-u.ac        | .jp       |  |
| 説明                    | 東亜大学;             | メール               |           |  |
| 受信×                   | SSLで接続<br>アカウントをS | できません<br>SLなしで設定し | ,         |  |
| ホスト                   | 2.1               | 2017              |           |  |
| 2-t                   | はい                | いいえ               |           |  |
| パスワード                 |                   |                   |           |  |
| 送信メールサーバ              |                   |                   |           |  |
| ホスト名 ms2.toua-u.ac.jp |                   |                   |           |  |
| ユーザ名 21Im000          |                   |                   |           |  |
| パスワード                 |                   |                   |           |  |
|                       |                   |                   |           |  |

| 17:57    | atl 40 👀 |
|----------|----------|
| 設定       |          |
|          |          |
| 7,29=1   | >        |
| 🖂 メール    | >        |
| (三) 連絡先  | >        |
| 🗊 カレンダー  | >        |
| - ×モ     | >        |
| リマインダー   | >        |
| ₩ ポイスメモ  | >        |
| 🔍 電話     | >        |
| 💟 メッセージ  | >        |
| FaceTime | >        |
| 🧭 Safari | >        |
| - 株価     | >        |
| ● 翻訳     | >        |
| Ы マップ    | >        |

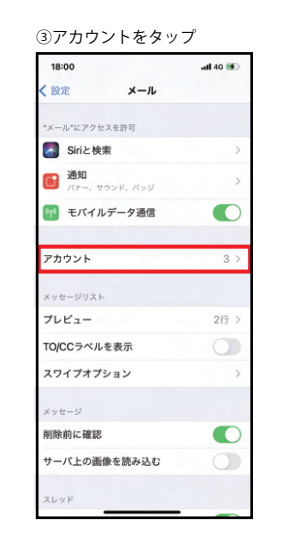

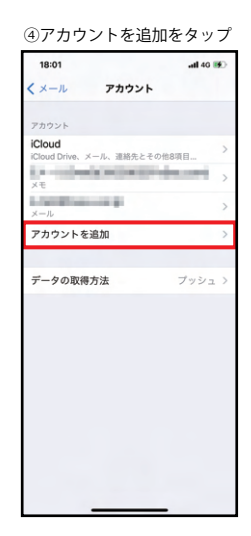

#### ②各項目を入力し、次へをタップ

| ⑥メールアカウントを追加をタップ |          |  |  |  |
|------------------|----------|--|--|--|
| 18:01            | atl 40 📧 |  |  |  |
| く戻る アカウントを追加     |          |  |  |  |
| メール              |          |  |  |  |
| メールアカウントを追加      | >        |  |  |  |
| 遺絡先              |          |  |  |  |
| LDAPアカウントを追加     | >        |  |  |  |
| CardDAVアカウントを追加  | >        |  |  |  |
| カレンダー            |          |  |  |  |
| CalDAVアカウントを追加   | >        |  |  |  |
| 照会するカレンダーを追加     | >        |  |  |  |
|                  |          |  |  |  |

| キャンセ                                                                                     | ミル 新 | 規アカウン | /F                                                                                                | 次へ        | )       |
|------------------------------------------------------------------------------------------|------|-------|---------------------------------------------------------------------------------------------------|-----------|---------|
| 名前     21im000 東亜大郎       メール     21im000@foua-u.ac.jp       パスワード        説明     東亜大学メール |      |       | 名前:学籍番号+名前<br>※学籍番号のアルファー<br>※名前は送信相手に表<br>してください。<br>メール:学籍番号+@t<br>パスワード:ポータル<br>説明:自動的に toua-u |           |         |
| $\rightarrow$                                                                            | あ    | か     | đ                                                                                                 | $\otimes$ | メールであるこ |
| 5                                                                                        | ħ    | な     | は                                                                                                 | 空白        | ださい。この説 |
| ABC                                                                                      | ŧ    | Þ     | 6                                                                                                 | 74.5      |         |
| ٢                                                                                        | ^^   | Þ     | <b>、。?</b> !                                                                                      | ¢(17      |         |
|                                                                                          |      |       |                                                                                                   | Ŷ         |         |

※学籍番号のアルファベットは半角小文字 ※名前は送信相手に表示されるものです。必ず学籍番号と名前に してください。 メール:学籍番号+@toua-u.ac.jp パスワード:ポータルサイトにログインする時と同じ 説明:自動的に toua-u.ac.jp が入りますが、東亜大学の メールであることが自分でわかるものに変更してく

ださい。この説明では「東亜大学メール」にします。

⑨各項目を入力し、保存をタップ シセル 新規アカウント 保有 受信メールサーバ ホスト名 ms2.toua-u.ac.jp ホスト名:ms2.toua-u.ac.jp ユーザ名 211m000 ユーザ名:学籍番号 パスワード パスワード:ポータルサイトにログインする時と 送信メールサーバ 同じ ホスト名 ms2.toua-u.ac.jp ユーザ名 211m000 パスワード 送信メールサーバ ホスト名:ms2.toua-u.ac.jp ユーザ名:学籍番号

※ 検証中 IMAP POP 名前 21Im000 東亜太郎 メール 21lm000@toua-u.ac.jp 説明 東亜大学メール 受信メールサーバ ホスト名 ms2.toua-u.ac.jp ユーザ名 21Im000 パスワード 送信メールサーバ ホスト名 ms2.toua-u.ac.jp パスワード:ポータルサイトにログインする時と ユーザ名 21Im000

パスワード

#### ②検証中になります。少し待ちます。

| 10:27  |          |           | al 60 💷 |
|--------|----------|-----------|---------|
|        | ※ 検      | 睡中        |         |
| IM     | AP       |           | POP     |
|        |          |           |         |
| 名前     | 21Im000  | 東亜太郎      |         |
| メール    | 21Im000  | @toua-u.a | c.jp    |
| 説明     | 東亜大学:    | メール       |         |
|        |          |           |         |
| 受信メールサ | -15      |           |         |
| ホスト名   | ms2.toua | a-u.ac.jp |         |
| ユーザ名   | 21Im000  |           |         |
| パスワード  |          |           |         |
|        |          |           |         |
| 送信メールサ | -10      |           |         |
| ホスト名   | ms2.toua | a-u.ac.jp |         |
| ユーザ名   | 21Im000  |           |         |
| パスワード  |          |           |         |
|        |          |           |         |
|        |          |           |         |

#### ⑬「はい」 をタップ

同じ

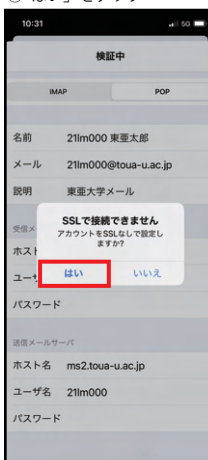

## @アカウントが登録されますのでタップ

| 18:26                |            | ail 50 👀 |
|----------------------|------------|----------|
| <b>く</b> メール         | アカウント      |          |
|                      |            |          |
| アカウント<br>iCloud      |            |          |
| iCloud Drive. >      | (一ル、連絡先とその | 地8項目 >   |
| ×ŧ                   |            |          |
| メール                  | 447.8      | >        |
| <b>東亜大学メー</b><br>メール | JL         | >        |
| アカウントを               | 追加         | >        |
|                      |            |          |
| データの取得               | 方法         | ブッシュ >   |
|                      |            |          |
|                      |            |          |
|                      |            |          |
|                      |            |          |
|                      |            |          |
|                      |            |          |
|                      |            |          |
|                      |            |          |
|                      |            |          |

### 10検証中になります。少し待ちます。

| 【メール送受信の確認】 ※自                                           | 分のアドレスに送信して、送受信を確認しる                                             | Eす                          |                                      |
|----------------------------------------------------------|------------------------------------------------------------------|-----------------------------|--------------------------------------|
| <ol> <li>①メールをタップ</li> <li><sup>905</sup> → =</li> </ol> | ②メールアカウントをタップ<br>9:08 ⊶# 40 ●                                    | ③右下の 📝 をタップ<br>11:33 🖬 40 ■ | ④宛先、件名、本文を入力し 🏠 をタッフ<br>1937         |
|                                                          |                                                                  | く東亜大学メール 編集                 | キャンセル                                |
| FaceTime カレンダー 写真 カメラ                                    | メールホックス                                                          | 文信                          | テスト 🕜                                |
|                                                          | ★ 全受信 >                                                          | 2 検索                        | <sup>%</sup> 先: 21Im000@toua-u.ac.jp |
| メール     朝計     マップ     天気                                |                                                                  |                             | Cc/Bcc, 养出人: 21/m000@toua-u.ac.in    |
|                                                          |                                                                  |                             | 4.4. = 1 L                           |
| リマインダー メモ 務価 フック                                         |                                                                  |                             |                                      |
|                                                          |                                                                  |                             |                                      |
| App Store Podcast TV ALL277                              |                                                                  | メールなし                       |                                      |
|                                                          |                                                                  |                             |                                      |
| n-A Wallet Not                                           | → 洋信済み                                                           |                             | 中 勉強 期間 で に し して く                   |
|                                                          | ▼ 本語語パワー ・<br>車帯大学メール ・                                          |                             | → あ か さ 🗵                            |
|                                                          |                                                                  |                             | うたなは 空白                              |
|                                                          |                                                                  |                             | ABC まやら                              |
|                                                          |                                                                  |                             | ○ ^^ お xo?!                          |
|                                                          | アップデート:たった今                                                      | (=) アップデート:たった寺             |                                      |
|                                                          |                                                                  |                             |                                      |
|                                                          |                                                                  |                             |                                      |
| ⑤メールをタップ                                                 | ⑥メールアカウントをタップ                                                    | ⑦受信したメールをタップ(未読:青丸)         | ⑧メールが開封されますので確認します                   |
| 9:38 .atl 40 🛋                                           | 9:15                                                             | 10:38 🖬 40 🔳                | 10:40 et 40 📼                        |
|                                                          | 編集                                                               | < 東亜大学メール 編集                | < 受信 ヘーン                             |
| 19 🏶 🖾                                                   | メールボックス                                                          | 受信                          | 21Im000 東亜太郎 10:40                   |
| カレンダー 写真 カメラ                                             | 会 全受信 1 >                                                        | ● 21Im000 東亜太郎 10:38 >      | And Standooleroua-u.ac.jp >          |
|                                                          | iCloud >                                                         | 7 <b></b><br>テスト            | テスト                                  |
| メール 時計 マップ 天気                                            | 중 東亜大学メール 1 > 1 >                                                |                             | テスト                                  |
|                                                          | 📩 VIP >                                                          |                             |                                      |
| リマインダー メモ 務価 フック                                         | すべてのアーカイプ >                                                      |                             |                                      |
| 🐥 😱 💷 📍                                                  |                                                                  |                             |                                      |
| App Store Podcast TV ~Ju2.77                             | ↩ 受信 >                                                           |                             |                                      |
|                                                          | と ちょう とう ちょう とう とう ちょう くう しょう しょう しょう しょう しょう しょう しょう しょう しょう しょ |                             |                                      |
| 市一品 Wallet B2定                                           | 💙 送信済み >                                                         |                             |                                      |
|                                                          | 東亜大学メール                                                          |                             |                                      |
|                                                          | 会 受信 1 >                                                         |                             |                                      |
| •••                                                      | ▶ 下書き >                                                          |                             |                                      |
|                                                          | 💙 送信済み >                                                         |                             |                                      |
|                                                          | アップデート:たった今                                                      | アップデート:たったゆ<br>1件の未開封       |                                      |
|                                                          |                                                                  |                             |                                      |

| 10:34   | •if 50               |    |
|---------|----------------------|----|
| キャンセル   | 東亜大学メール 🖻            | 27 |
| アカウント   |                      | D  |
| POPアカウン | 下情報                  |    |
| 名前      | 21Im000 東亜太郎         |    |
| メール     | 21lm000@toua-u.ac.jp | >  |
| 説明      | 東亜大学メール              |    |
| 受信メールサ  | -15                  |    |
| ホスト名    | ms2.toua-u.ac.jp     |    |
| ユーザ名    | 21Im000              |    |
| パスワート   |                      |    |
| 送信メールサ  | -15                  |    |
| SMTP    | ms2.toua-u.ac.jp     | >> |
| 99.50   |                      | ~  |

| ⑯サーバーから削除をタップ  |          |  |
|----------------|----------|--|
| 9:02           | atl 40 🗩 |  |
| く東亜大学メール 詳細    |          |  |
| 御除したメッセージの採動体。 |          |  |
| 削除済メールボックス     | ~        |  |
| アーカイブメールボックス   |          |  |
| 削除したメッセージ      |          |  |
| 削除             | 1週間後 >   |  |
| 受信設定           |          |  |
| SSLを使用         |          |  |
| 認証             | パスワード >  |  |
| サーバから削除        | しない >    |  |
| サーバポート 110     |          |  |
| S/MIME         |          |  |
| 署名             | いいえ >    |  |
| デフォルトで暗号化      | いいえ >    |  |
|                |          |  |

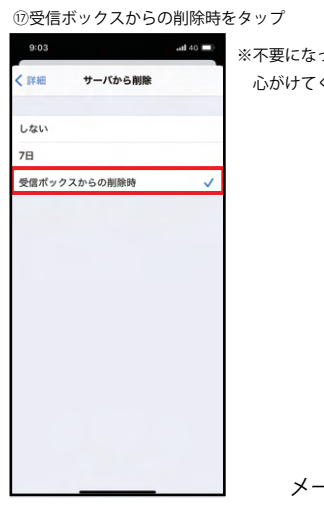

\*\*\* = ※不要になったメールは削除し、なるべくゴミ箱も空にするように 心がけてください。

メールアカウントの設定は以上です。

※定期的にメールをタップして新規受信メールがないか確認するようにしてください。